## Подключение прибора

При выборе команды «Подключить прибор» производится подключение по интерфейсу USB.

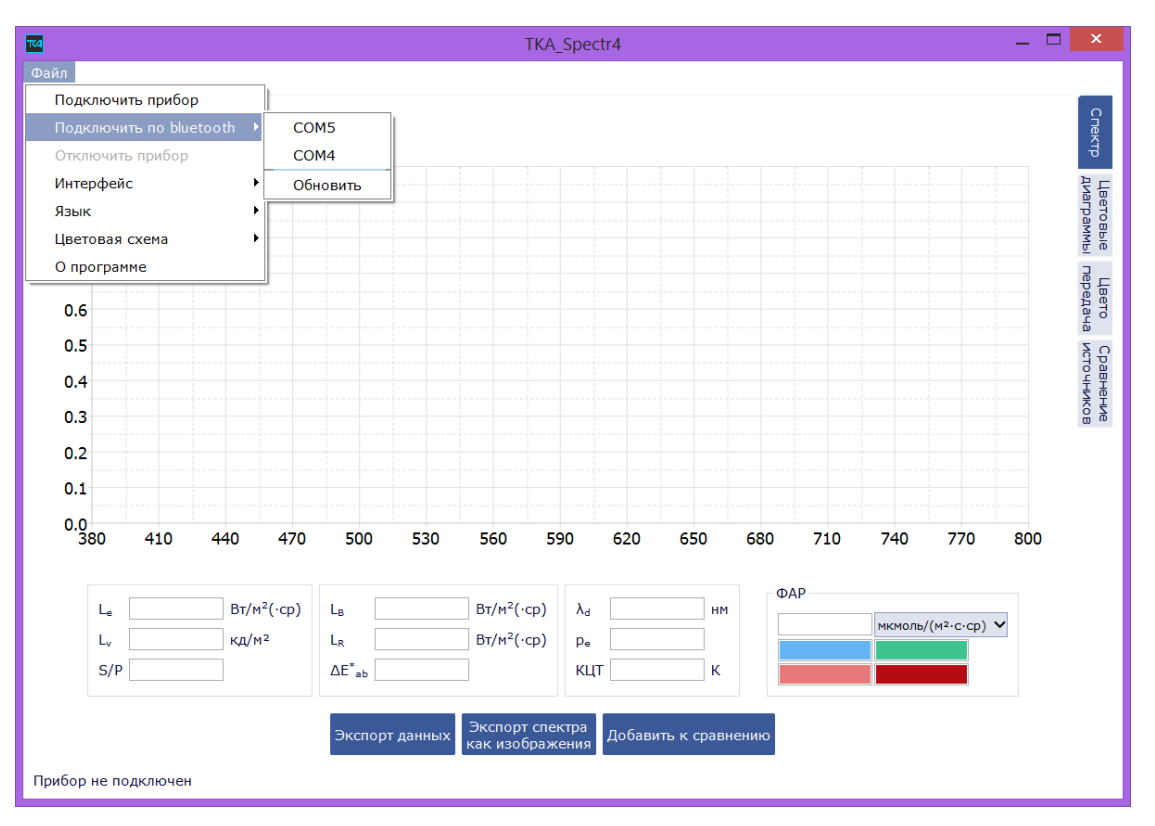

Также возможно подключение по Bluetooth, однако, первое подключение прибора должно быть выполнено по USB. Тогда из flash-памяти считываются данные о длинах волн и рядом с исполняемым файлом создается файл device\_wavelengths.txt. При отсутствии данных о длинах волн (файла device\_wavelengths.txt рядом с исполняемым) и попытке произвести первое подключение по Bluetooth появляется соответствующее сообщение.

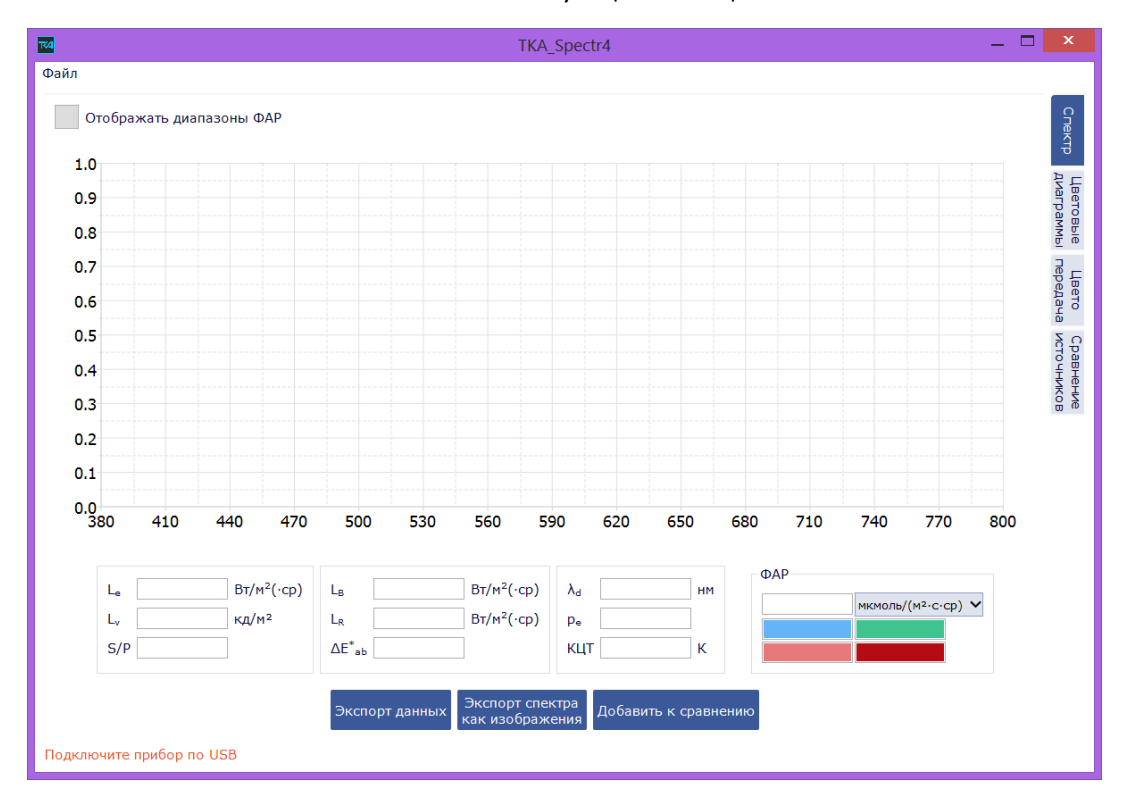

Перед последующим подключением по Bluetooth программу следует перезапустить.

Если при подключении по Bluetooth выбран неверный СОМ-порт, программа выводит сообщение о неверном подключении.

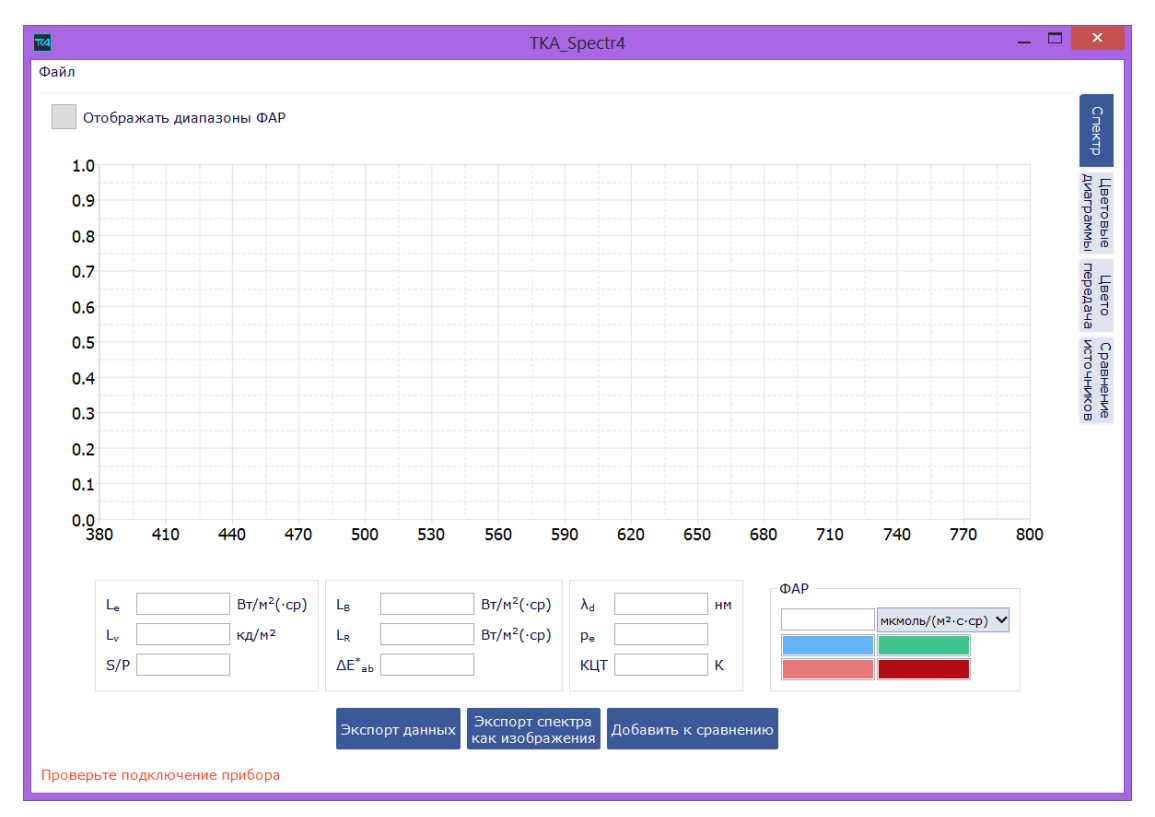

В случае успешного подключения, при нажатии на кнопку «Запустить измерение» после получения данных с прибора на экране появляются измеренные данные. Прогресс измерения отображается на стороне прибора в верхней части экрана.

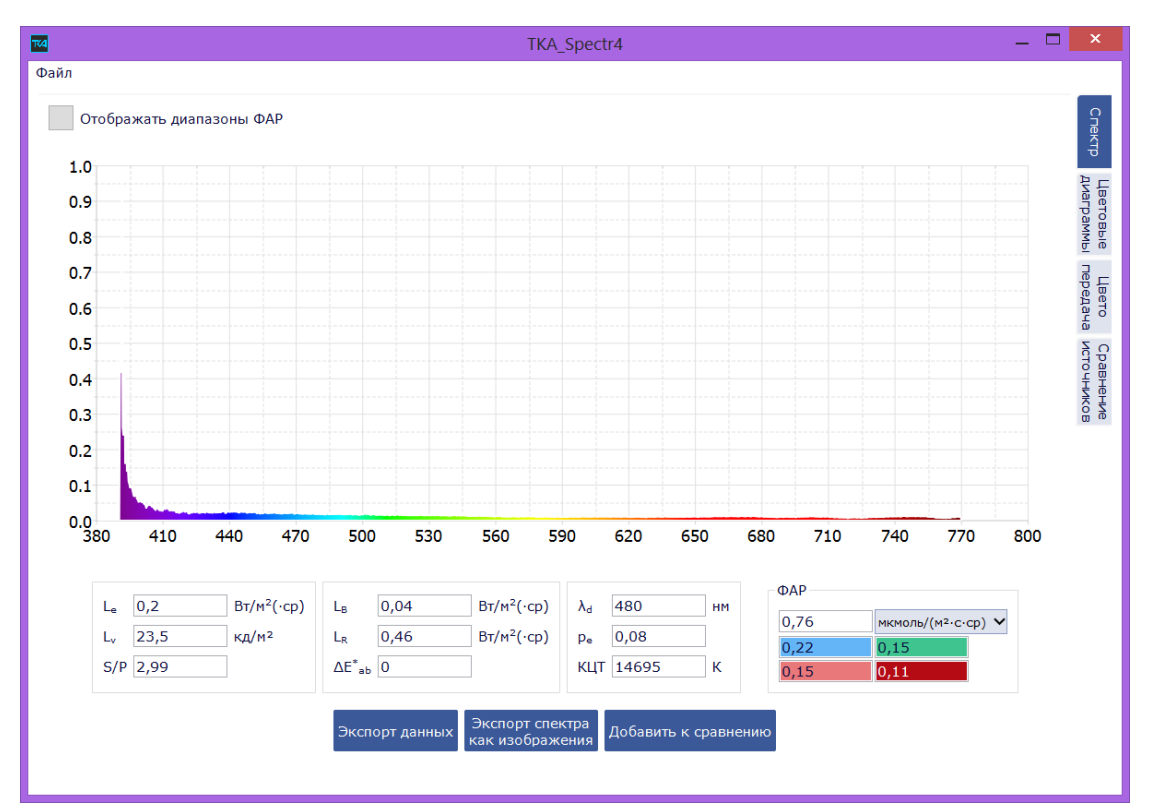

## Просмотр данных с прибора

Выбор режима измерения (яркость/освещенность) и соответствующих единиц осуществляется на стороне прибора. В программе отображаются данные в том режиме, которые выбраны в приборе.

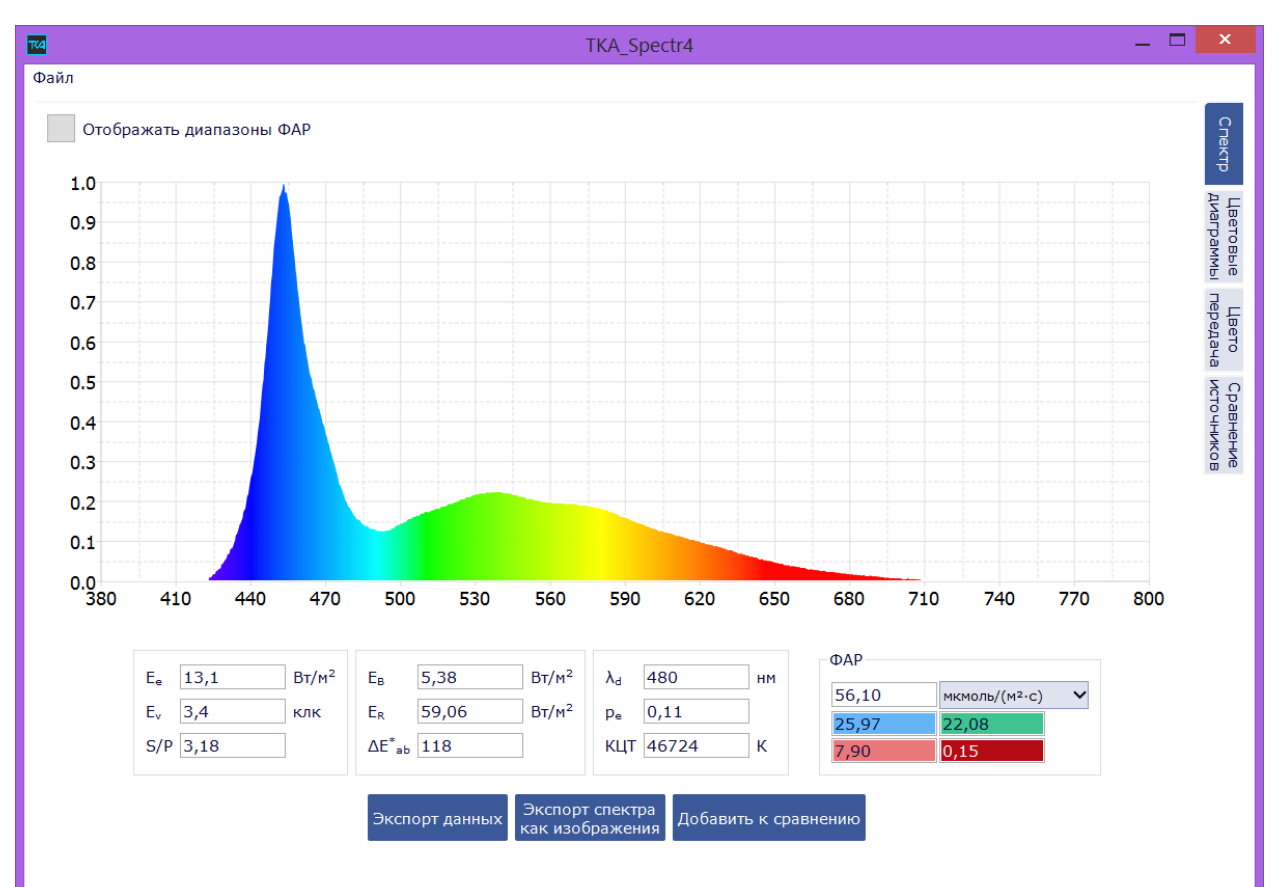

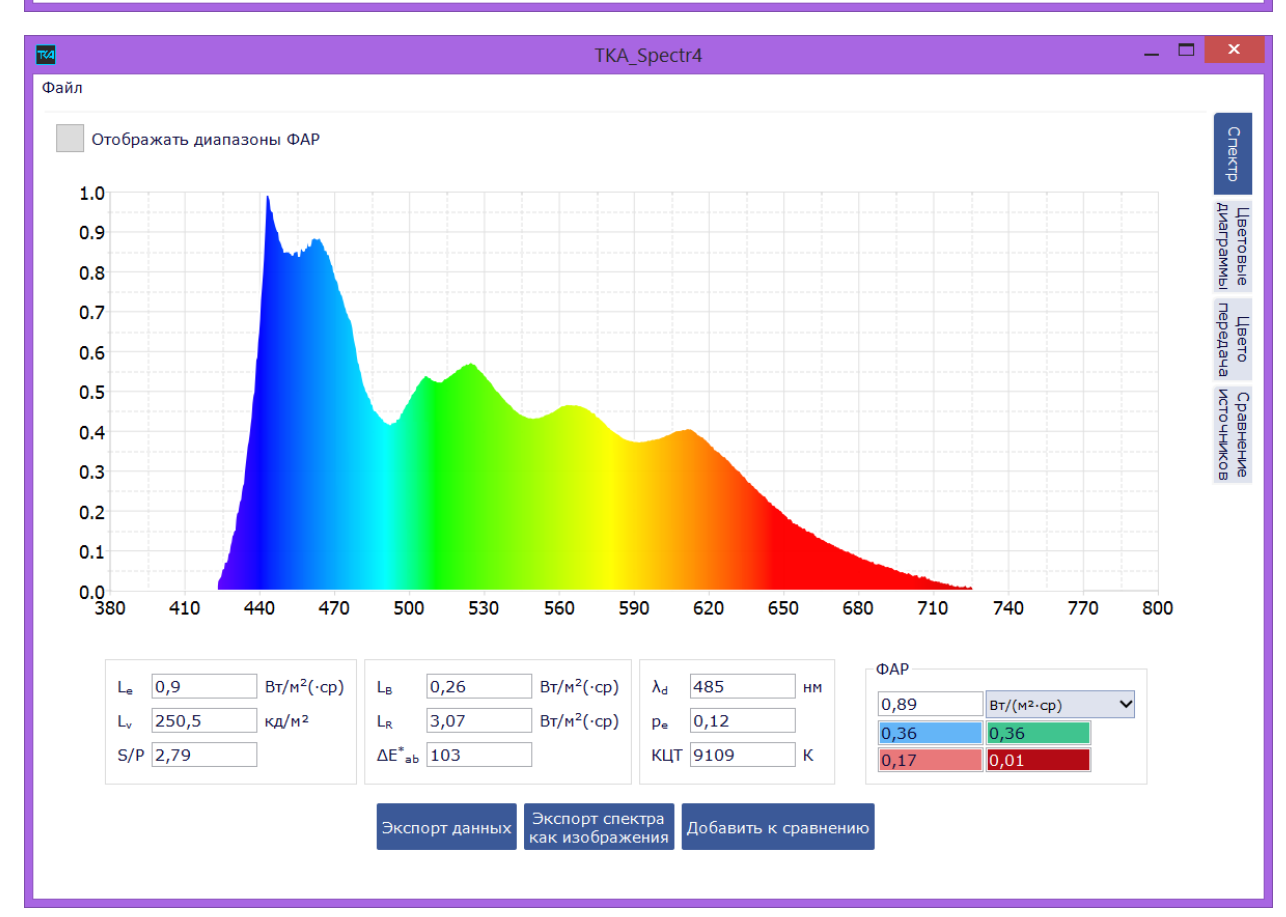

Для ФАР возможен выбор единиц измерения из выпадающего списка.

На вкладке «Цветовые диаграммы» координаты цвета и цветности отображаются в выбранной цветовой системе вне зависимости от той, что выбрана в приборе.

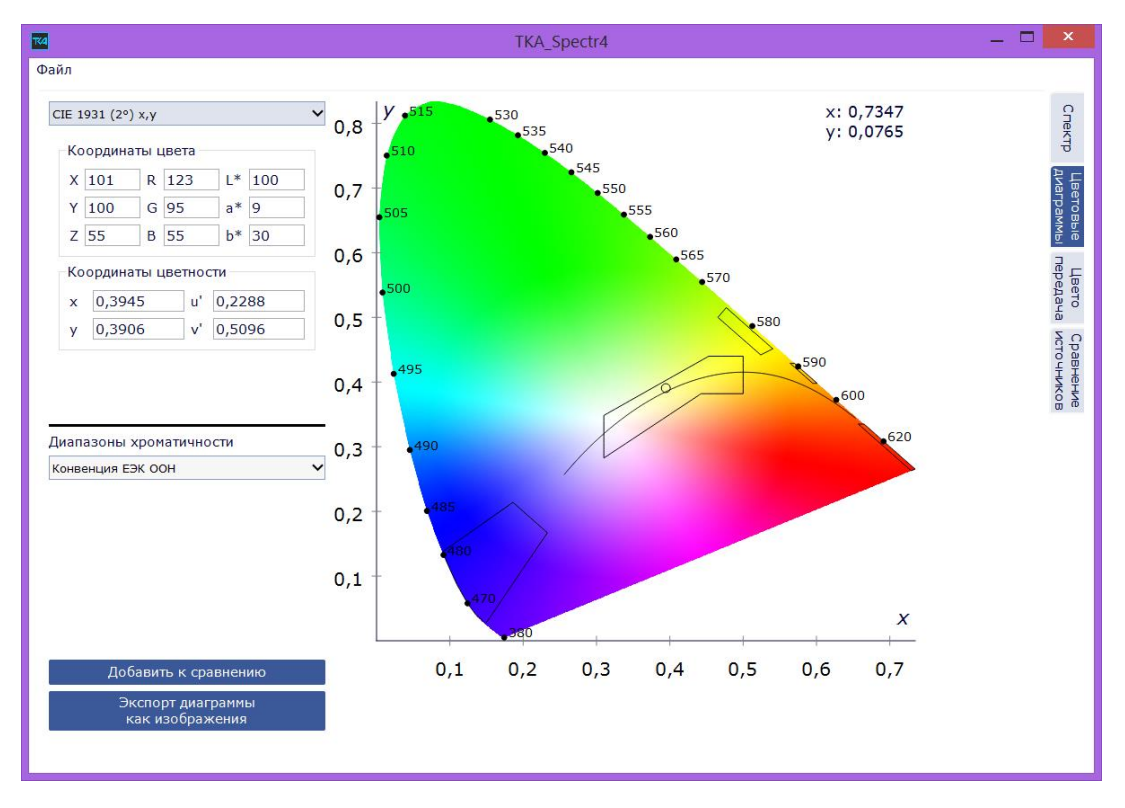

Возможно масштабирование диаграммы с помощью колеса мыши. Перемещение по масштабированной диаграмме также с помощью мыши. Масштабируются только диаграммы CIE 1931 и CIE 1964.

При нажатии на кнопку «Добавить к сравнению» на вкладках «Спектр» и «Цветовые диаграммы» данные измеряемого источника добавляются в таблицу, расположенную во вкладке «Сравнение источников».

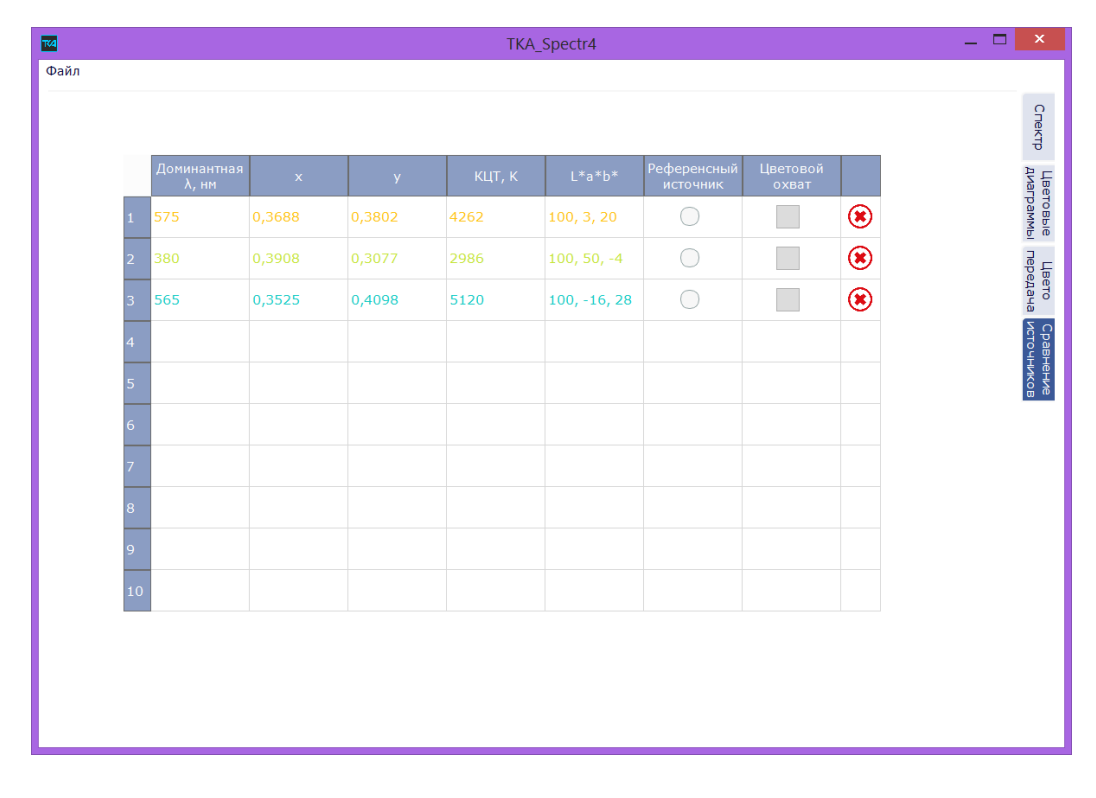

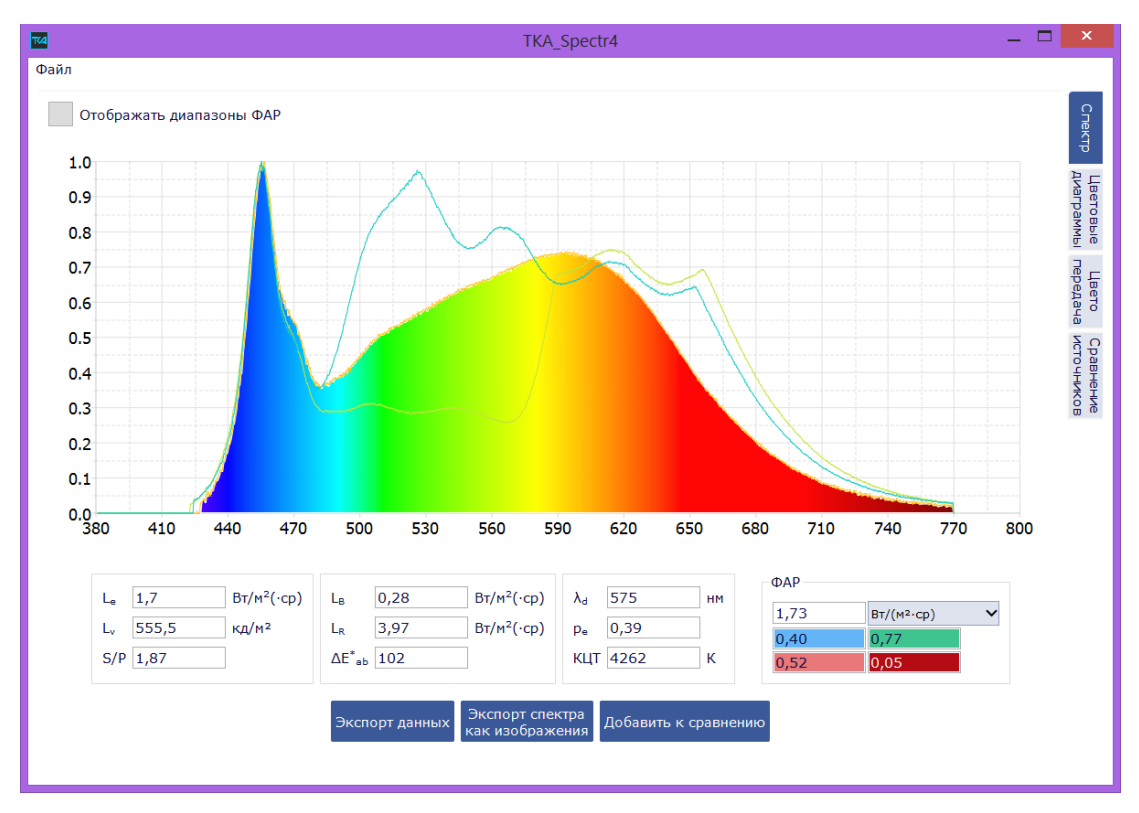

Данные о сравниваемых источниках из таблицы также отображаются на спектральном распределении и локусе в соответствующих вкладках программы.

На вкладке «Сравнение источников» можно выбрать референсный источник. При этом на цветовой диаграмме L\*a\*b\* от его координат будет отображаться стрелка до координат текущего измеряемого источника.

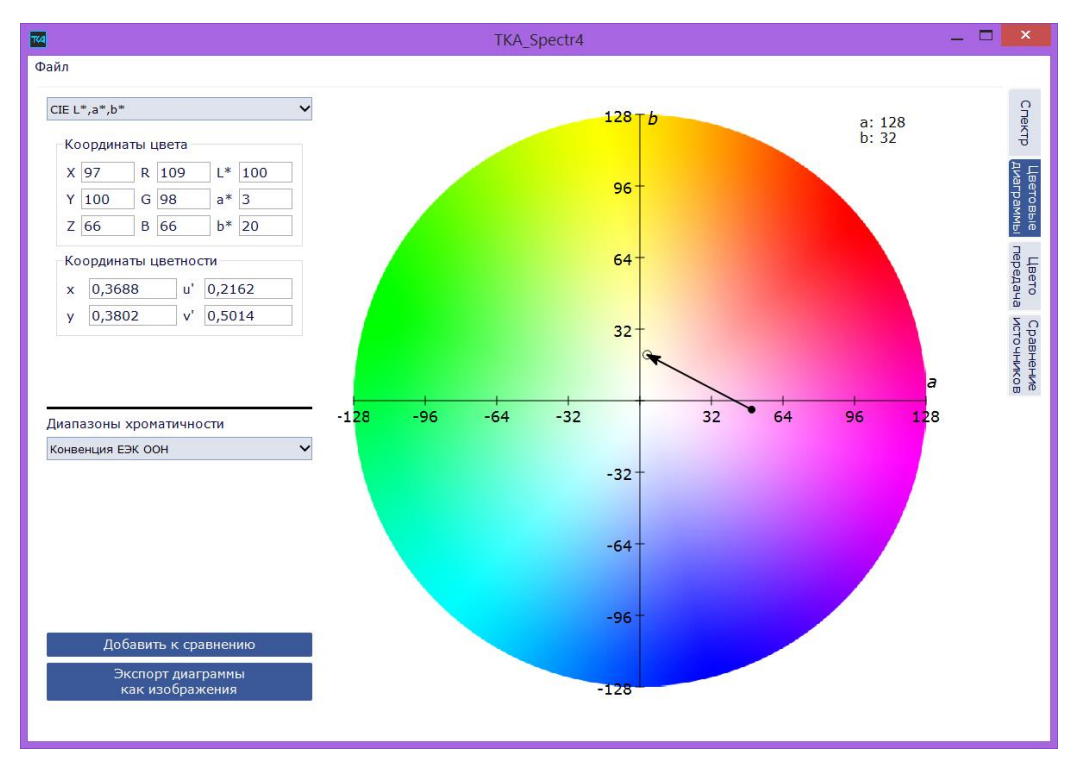

Также в таблице можно добавить источники для формирования многоугольника цветового охвата, который отображается на диаграммах CIE 1931 и 1964.

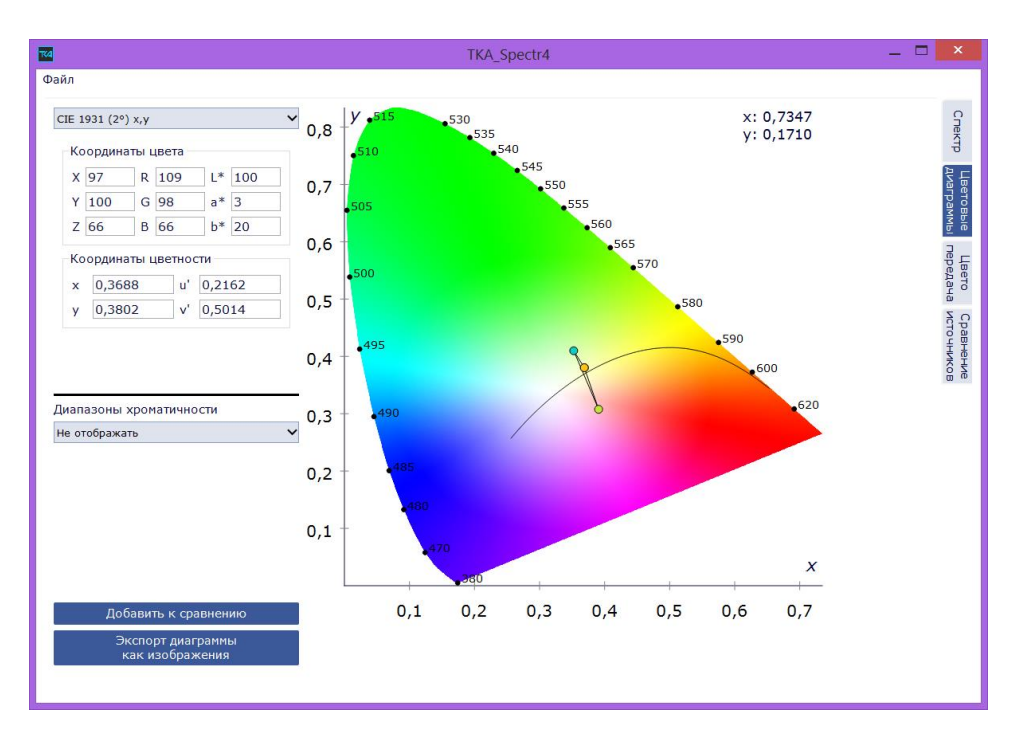

В таблицу сравнения можно сохранить до 10 источников. Удаление источников из сравнения производится нажатием крестика в последнем столбце.

На вкладке «Цветопередача» можно измерить и посмотреть индексы цветопередачи CRI, CQS и TM-30. Также данные можно сохранить в текстовом формате. Сохраняются данные выбранного индекса (отдельно CRI, CQS и TM-30).

Для сохранения всех измеренных данных в текстовом формате необходимо нажать кнопку Экспорт данных на вкладке «Спектр». Для сохранения спектрального распределения и цветовой диаграммы в виде изображений предусмотрены кнопки, расположенные на вкладках «Спектр» и «Цветовые диаграммы» соответственно.

В расширенном интерфейсе отображаются сразу все данные об измеряемом источнике, но здесь нет возможности измерить индекс ТМ-30, а также возможности сравнения источников. В остальном функционал компактного и расширенного интерфейсов идентичен.

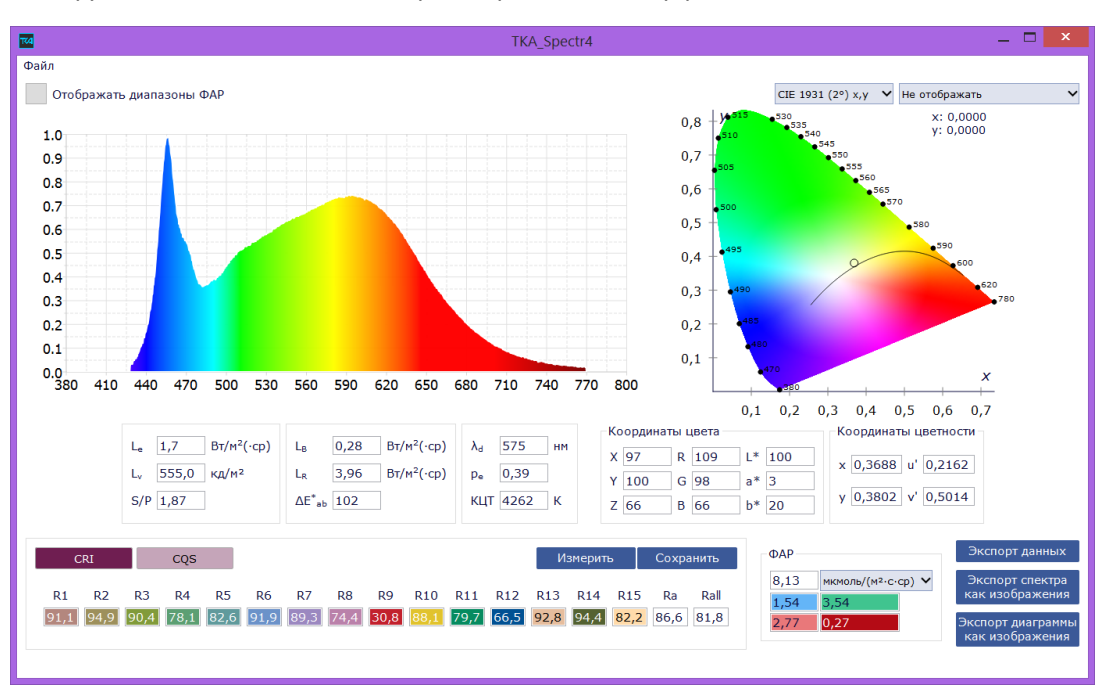

## Пользовательские сообщения

| Сообщение                          | Значение                                                                             |
|------------------------------------|--------------------------------------------------------------------------------------|
| Прибор не подключен                | Отображается при запуске программы                                                   |
| No device                          |                                                                                      |
| Прибор подключен                   | Отображается при успешном подключении прибора                                        |
| Device connected                   |                                                                                      |
| Не удалось подключить прибор       | Неудачное подключение прибора, возможно<br>не подключен USB-кабель или Bluetooth или |
| Could not connect device           |                                                                                      |
|                                    | возникли какие-то физические неполадки                                               |
| Ошибка данных                      | Пришел ошибочный или пустой пакет данных                                             |
| Data error                         |                                                                                      |
| Проверьте подключение прибора      | Пришло несколько ошибочных или пустых                                                |
| Please check the device connection | пакетов данных подряд, скорее всего, прибор                                          |
|                                    | был аварийно отключен или подключен к                                                |
|                                    | неверному СОМ-порту                                                                  |
| Прибор отключен                    | Отображается при выборе «Отключить                                                   |
| Device disconnected                | прибор» в меню                                                                       |
| Инициализация прибора              | Чтение данных о длинах волн из flash                                                 |
| Initializing device                |                                                                                      |
| Подключите прибор по USB           | Отображается при попытке подключить по                                               |
| Please connect the device via USB  | Bluetooth в случае отсутствия данных о длинах                                        |
|                                    | волн                                                                                 |